## PRIMEIROS PASSOS E MANUAL DE USO

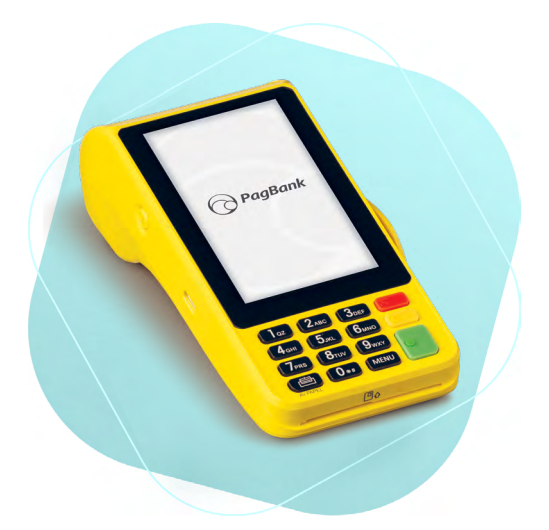

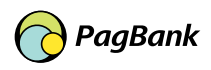

# Sumário

# Conheça a Moderninha Pro 2

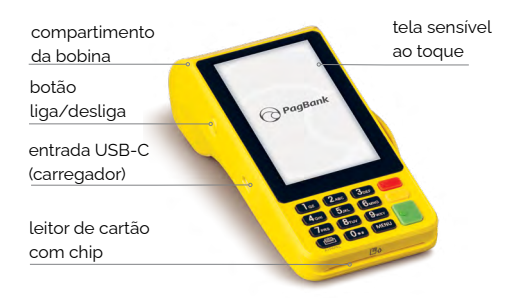

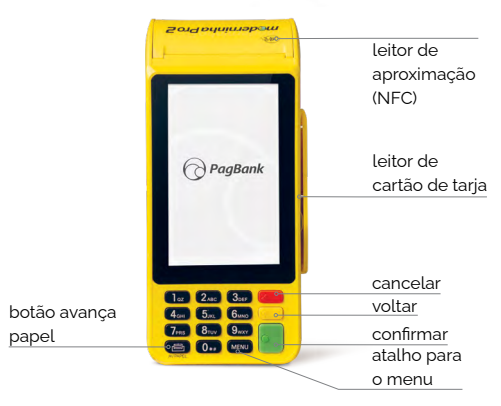

# **Boas práticas**

# Antes de começar a vender, **ative a Moderninha Pro 2**

Esse processo é necessário e acontece apenas uma vez, garantindo a segurança dos seus dados.

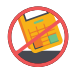

Evite quedas;

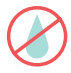

Não jogue produtos de limpeza diretamente na Moderninha Pro 2. A limpeza deve ser feita com pano levemente úmido;

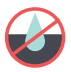

Não deixe a Moderninha Pro 2 sobre superfícies molhadas ou sujas;

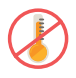

Não deixe a Moderninha Pro 2 exposta a ambientes extremamente quentes (próximo a fornos, fogões, churrasqueira, painel de automóveis estacionados sob o sol, etc)

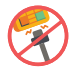

Não force a entrada e retirada do carregador no conector;

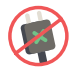

Não utilize carregadores e cabos não originais;

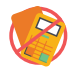

Em hipótese alguma, tente abrir o terminal;

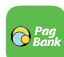

Em seu smartphone abra o **Aplicativo PagBank** e acesse sua conta. Na parte inferior, clique no ícone **"Vendas"**.

Em seguida acesse **"Gerenciar Vendas"**, **"Configurar Maquininhas"** e por último acesse **"Ativar"** para receber o seu **código de ativação.** 

Digite o **código de ativação na Moderninha Pro 2** e confirme com o **botão verde**.

**Pronto!** Agora é só começar a vender! Lembre-se, a Moderninha Pro 2 já vem com um chip instalado.

## Onde encontrar o código de ativação

#### Aplicativo PagBank

Você pode encontrar seu código de ativação pelo aplicativo PagBank. Primeiro entre na aba Vendas, em acesse "Gerenciar Vendas", "Configurar Maquininhas" e por último acesse "Ativar" para obter o seu código de ativação.

#### SMS

Verifique o **código de ativação enviado por SMS** no celular cadastrado no momento da aquisição da Moderninha Pro 2.

#### Site

Você também pode encontrar o código de ativação na sua Conta PagBank, através do site pagseguro.com.br/ativar.

#### E-mail

Também é possível encontrar o **código de ativação**, **verifique o email cadastrado** no momento da aquisição. Lembre-se de verificar a sua **caixa de spam.** 

# Não se esqueça, **baixe** o nosso super APP

Para começar a vender com sua Moderninha Pro 2, você precisa baixar um dos nossos apps.

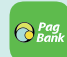

Baixe um dos nossos apps em seu **celular ou tablet** pelo Google Play (Android) ou pela App Store (iOS)

No app, faça o **login com e-mail e senha** da sua **Conta PagSeguro/PagBank** 

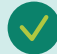

**Pronto!** O próximo passo é configurar a Moderninha Pro 2

Sua conta PagBank vem cheia de vantagens Acesse o QRCode a baixo e saiba mais

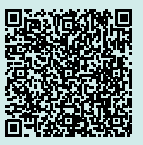

#### Venda com chip

O cartão é inserido na parte inferior da Moderninha Pro 2. Consulte bandeiras aceitas em pagseguro.com.br

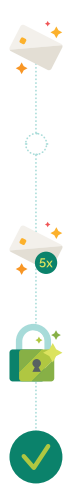

Insira o cartão com chip no local indicado, digite o valor da venda e, em seguida, aperte o hotão verde

No caso de cartão múltiplo, selecione o tipo de venda: 1. Crédito ou 2. Débito

Para crédito, selecione o tipo de operação: à vista ou parcelado. Para parcelamento, selecione o número de parcelas desejadas e aperte o botão verde

Peca para o cliente digitar a senha do cartão e apertar o botão verde

Pronto! A venda foi realizada!

#### Para aceitar Voucher:

É necessário ter CNPJ e CNAE (Classificação Nacional de Atividades Econômicas) elegível ao tipo de benefício que pretende aceitar. Taxas e tarifas devem ser negociadas diretamente com as bandeiras.

# Venda via tarja

O cartão é passado na parte lateral da maguininha com a tarja para dentro. Consulte bandeiras aceitas em pagseguro.com.br

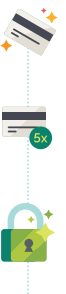

Passe o cartão no local indicado, digite o valor da venda e, em seguida, aperte o botão verde. Para vendas via tarja a opção escolhida deve ser 1 Crédito

Selecione o tipo de operação: à vista ou parcelado. Para parcelamento, selecione o número de parcelas e aperte o botão verde

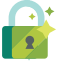

Peça para o cliente digitar o código CVV do cartão e apertar o botão verde

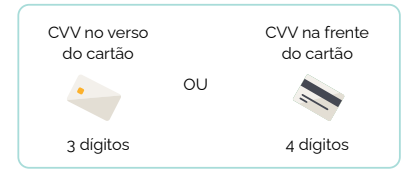

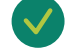

Pronto! A venda foi realizada!

#### Venda por NFC (por aproximação)

Apps de celular, cartões, pulseiras e outros itens com tecnologia NFC podem ser utilizados para pagamentos na sua Moderninha Pro 2.

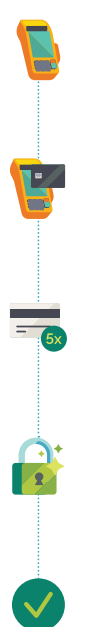

**Digite o valor da venda** e, em seguida, pressione o **botão verde**.

Selecione o tipo de venda: 1. Débito ou 2. Crédito.

Aproxime seu cartão ou outro dispositivo NFC da tela da Moderninha Pro 2 e aguarde a confirmação da venda.

Para crédito, selecione o tipo de operação: à vista ou parcelado. Para parcelamento, selecione o número de parcelas desejadas e aperte o **botão verde**.

**Caso solicitada a senha**, peça para o cliente digitá-la e apertar o botão verde.

Pronto! A venda foi realizada!

# Envie comprovante via SMS

Seja ecológico, envie o comprovante via SMS para seus clientes.

Após concluir a venda ou realizar um estorno, envie o **comprovante** selecionando a opção **Enviar por SMS** 

Digite o número do celular do cliente, com o DDD. Aperte o botão verde para prosseguir

Pronto! Comprovante enviado com sucesso!

## **Reimprima o** comprovante

Caso precise reimprimir ou reenviar a via do cliente, basta seguir os passos ao lado.

Acesse o Menu da sua Moderninha Pro 2 e clique

na opção Reimpressão

Visualize as informações da última transação realizada em sua Moderninha Pro 2 e escolha se deseia imprimir ou enviar por SMS

Selecione quais vias deseja imprimir: Via do estabelecimento. Via do cliente ou Ambas.

Caso tenha escolhido a opção via SMS, peça para o cliente informar o número do celular com DDD para prosseguir

Pronto! Comprovante reenviado!

## Cadastre sua senha administrativa

Para mais seguranca, cadastre uma senha administrativa. Ela será requisitada para realizar estornos e outras funções.

Acesse o Menu na tela inicial e clique na opcão Configurações Gerais

Selecione a opção Senha Administrativa e clique em Habilitar para cadastrar a senha

Escolha uma senha de 4 dígitos, de sua preferência, e aperte confirmar. Digite a senha novamente para validar e aperte confirmar na tela ou o botão verde

Pronto! Senha administrativa cadastrada com sucesso!

#### DICA:

É possível cadastrar apenas uma senha por Moderninha Pro 2.

#### Realize um estorno

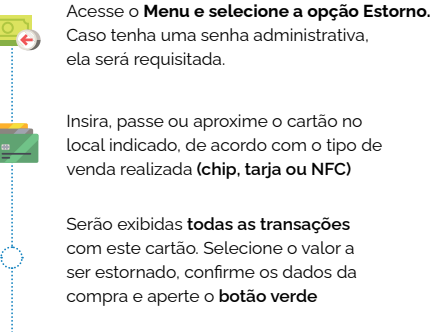

Em caso de vendas via tarja, peça para o cliente digitar o código CVV e apertar o botão verde

Pronto!

#### DICA:

O estorno só pode ser feito no mesmo dia que a venda foi realizada. A partir do dia seguinte, utilize o cancelamento de vendas acessando a sua Conta PagBank.

## Você pode **receber o dinheiro** das suas vendas feitas no Crédito e no Débito **na hora\*!**

#### Para modificar o plano, siga o passo a passo:

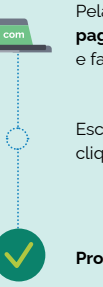

Pela internet, acesse pagseguro.com.br/planos e faça seu login

Escolha o melhor plano e em seguida clique em **Alterar Plano** 

Pronto! Seu plano foi alterado.

Vendas realizadas antes da alteração do novo plano manterão o prazo de recebimento atual. Apenas vendas realizadas após a mudança de plano serão recebidas no novo prazo.

\* Consulte as condições do plano de recebimento na hora em pagseguro.com.br/planos

## Visualize suas vendas

Confira os relatórios disponíveis na sua Moderninha Pro 2.

## Compartilhe a Moderninha Pro 2

As Moderninhas podem ser usadas por até 6 Contas PagBank diferentes, mas cada uma recebe seu dinheiro separado.

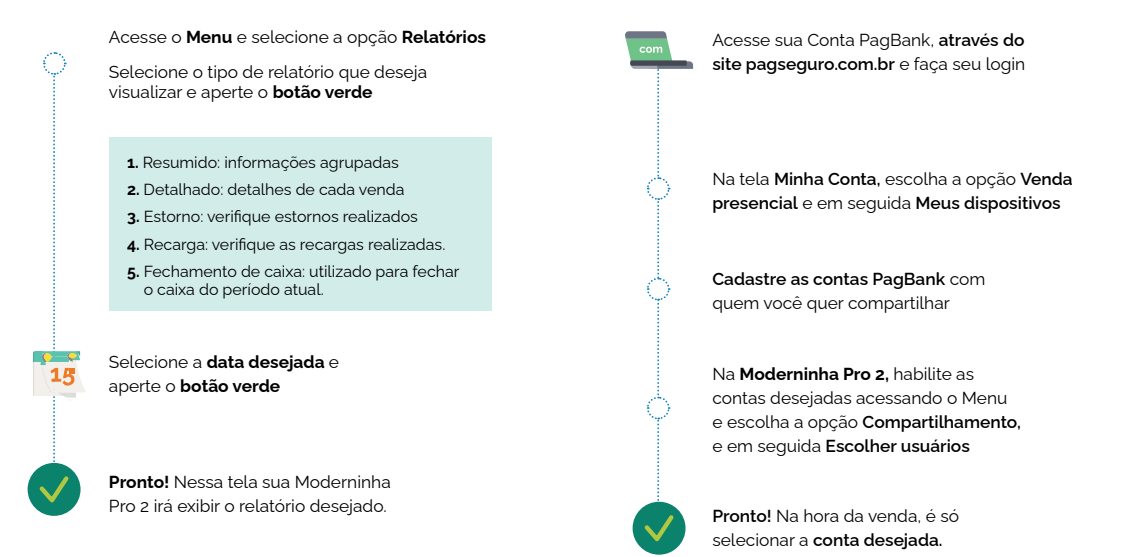

## **Configure o Wi-Fi**

Com o Wi-Fi configurado, sua Moderninha Pro 2 seleciona automaticamente a rede com o melhor sinal.

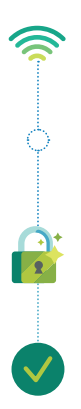

Acesse o **Menu** e selecione a opção **Configurações Wi-Fi** 

A sua Moderninha Pro 2 irá buscar as **redes** disponíveis automaticamente

Selecione a **rede desejada** apertando o botão verde e em seguida **Conectar** 

Digite a **senha da rede Wi-Fi** escolhida, usando o teclado da sua **Moderninha Pro 2** e aperte o **botão verde** 

Pronto! Rede Wi-Fi configurada!

# **Configure o som**

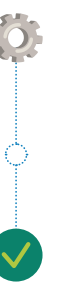

Acesse o Menu e selecione a opção Configurações Gerais. Em seguida selecione Ajustes da máquina e depois Som e Iuminosidade, na sequência a opção Som.

Selecione a opção Ligar/desligar o Som

Pronto! Sua Moderninha Pro 2 está configurada!

## Configure a luminosidade

## Informações técnicas da Moderninha Pro 2

Verifique as informações técnicas sobre a Moderninha Pro 2, elas podem ser usadas para reportar algum problema:

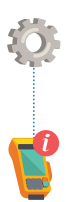

Acesse o **Menu** e selecione a opção **Configurações gerais** e em seguida **ID do equipamento** 

Nessa tela estão **todas as informações** sobre a sua **Moderninha Pro 2.** 

#### Teste a conexão da Moderninha Pro 2

Acesse as informações da sua Moderninha Pro 2 para diagnóstico e auxílio no suporte:

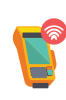

Aperte a opção **teste de conexão** na tela principal, nessa tela estão todos os resultados dos testes de conexão da sua Moderninha Pro 2, além de dados necessários para o diagnóstico de problemas.

Acesse o Menu e selecione a opção Configurações Gerais. Em seguida selecione Ajustes da máquina e depois Som e luminosidade.

Selecione a opção Luminosidade

Utilize os **botões + e - para aumentar ou diminuir** o brilho da tela. Pressione o **botão verde** para confirmar

Pronto! Sua Moderninha Pro 2 está configurada!

## Habilite a edição do código de venda

Código de venda é um identificador da transação e pode ser editado após uma venda. Para habilitar a funcionalidade é simples:

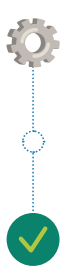

Acesse o Menu e selecione a opção Configurações Gerais, em seguida selecione Ajustes da máquina e depois Código de Venda

Habilite a função através da opção Habilitar

Pronto! Após realizar a sua próxima venda será exibida a opção Editar código.

### Receba o dinheiro das suas vendas

O dinheiro de suas vendas já cai automaticamente na sua conta bancária PagBank você pode acompanhar os recebíveis pelo app PagBank ou pelo site pagseguro.com.br

Você pode utilizar o seu saldo em conta para:

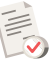

Pagar boletos

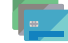

Utilizar o cartão internacional da conta para compras físicas e online

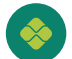

Transferir para outras contas por TED e Pix

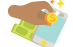

Investir diretamente pelo app

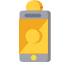

Recarregar celulares pré-pagos e cartões de transportes

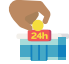

Sacar nos caixas 24h

#### Mantenha a Moderninha Pro 2 atualizada

O PagBank realiza constantes melhorias no software da Moderninha Pro 2. O download e a busca por atualizações ocorre automaticamente em segundo plano ou via menu, conforme o passo a passo a seguir:

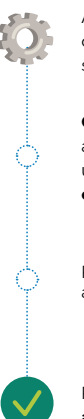

Acesse o **Menu** e selecione a opção **Configurações Gerais** e em seguida **Atualizar moderninha**;

Caso encontre uma nova versão, a atualização é iniciada. Se precisar realizar uma venda, clique no botão Cancela e a atualização será pausada;

Para voltar a fazer o download da atualização, acesse o menu **Atualizar** novamente;

Para finalizar o processo, **aguarde a atualização** da Moderninha Pro 2!

#### Sobre a sua Moderninha Pro 2

Sua Moderninha Pro 2 **já vem com um chip instalado**, pronta para realizar suas vendas. O chip é de propriedade do PagSeguro e funciona somente na **Moderninha Pro 2**. Caso não seja realizada nenhuma transação durante o período de 90 dias, o chip ó docativado automaticamonto Para

Caso não seja realizada nenhuma transação durante o período de 90 dias, o chip é desativado automaticamente. Para reativá-lo é necessário entrar em contato com o PagSeguro. A venda via Wi-Fi continua funcionando normalmente.

5

Sua Moderninha Pro 2 tem **5 anos de** garantia, a contar da data de adesão e possui certificados de segurança PCI, EMV e DSS.

#### IMPORTANTE:

Durante a instalação da nova versão não é possível realizar vendas.

#### PRECISANDO DE AJUDA?

Fale com a gente através do chat no Aplicativo PagBank, basta clicar em Atendimento.

Para dúvidas sobre funcionamento, acesse pagseguro.com.br/ajuda

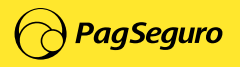

T-Q92S-09.08.22-MF001